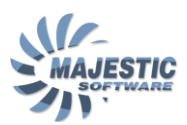

## MJC8Q400, FMS QUICK REFERENCE CARD

| TURN ON               | ON/OFEL ACCEPT->                                                                |
|-----------------------|---------------------------------------------------------------------------------|
|                       |                                                                                 |
|                       | DIOT TYPE WPT IDTENTER ENTER                                                    |
|                       |                                                                                 |
|                       | DIOT type wer number from the list f ENTER                                      |
|                       |                                                                                 |
| ADD WPT TO FLIGHT     | FPL  type WPI ID  ENIER  ENIER                                                  |
| PLAN                  |                                                                                 |
| INSERT WPT INTO       | FPL  cursor to desired next WPT  type WPT ID  ENTER  ENTER                      |
| FLIGHT PLAN           |                                                                                 |
| DELETE WPT FROM       | FPL  cursor to desired WPT  DEL  DEL                                            |
| FLIGHT PLAN           |                                                                                 |
| ACTIVATE FLIGHT       | NAV  FR  type/verify FROM WPT number from the list  TO  type/verify TO          |
| PLAN AFTER CHANGE     | WPT number from the list   make sure NX WPT is correct or select from the       |
|                       | list, ENTER                                                                     |
| SET AFCS TO FLY LNAV  | Turn NAV SOURCE selector on the glareshield, until EMS is the indicated nav     |
|                       | source on the PED, press I NAV on AECS panel                                    |
|                       | FPL   cursor after initial airway WPT   LIST   ΔΙR/WΔV->  select airway by      |
|                       | number from the list   ENTED   type final W/DT number from the list   ENTED     |
|                       |                                                                                 |
|                       |                                                                                 |
| DIRECT TO ANY         | DIO   HOLDING->   CUrsor to FIX   enter WPI Id   ENTER   ENTER   adjust         |
| HOLDING               | whatever parameters needed   DTO HOLD->                                         |
| DIRECT TO             | DTO  HOLDING->  cursor to FIX  type the holding number (WPT with /H)            |
| PROCEDURAL            | from the list   DTO HOLD->                                                      |
| HOLDING               |                                                                                 |
| ADD SID TO THE        | FPL  MENU  DEPART->  type airport id (if not present), 2x ENTER  select         |
| FLIGHT PLAN           | runway Id from the list   ENTER   select SID id from the list   ENTER   select  |
|                       | transition from the list (if any)   ENTER   ENTER to activate                   |
| ADD STAR TO THE       | FPL  MENU  ARRIVE->  type airport id (if not present), 2x ENTER  select         |
| FLIGHT PLAN           | runway ld from the list I ENTER   select STAR id from the list   ENTER   select |
| -                     | transition from the list (if any)   ENTER   ENTER to activate                   |
| ERASE FLIGHT PLAN     | FPL   type "99"   ENTER                                                         |
| REVERSE FLIGHT PLAN   | FPL   MENU  NEXT   INVERT FPL->                                                 |
| SAVE FLIGHT PLAN      | EPL   MENUL STORE EPL->   type departure airport Id and arrival airport Id (no  |
| SAVETEIGHTTEAN        | snares)   ENTER                                                                 |
|                       | EDI   type "90"   ENTER   type departure airport [d] ENTER   ENTER   CODY DIT   |
| DIAN                  | PTE >1 coloct route number from the list1 ENTER                                 |
|                       | VNAV/ surger to TOL select W/DT number from the list [NTED] onter               |
|                       | displacement if required [INTED] enter the grossing altitude in fact (if not    |
| ENROUTE DESCEND       | usplacement in required   ENTER   enter the crossing attitude in reet (in not   |
|                       | yet present)   ENTER   enter the desired vertical speed   ENTER to activate     |
|                       | 2 minutes prior to reaching the TOD, arm the VNAV on the AFCS panel, please     |
|                       | note LNAV must be active for VNAV to engage and the altitude selector must      |
|                       | be set lower than the current altitude                                          |
| ACTIVATE VNAV FOR     | FPL  find the desired WPT (don't put cursor over it)  press LSK on the right    |
| IMMEDIATE DESCEND     | side adjacent to the WPT, under ALT/FL  type the desired altitude in feet       |
| (to meet the ATC      | ENTER                                                                           |
| crossing restriction) | VNAV   VTO->   select WPT number from the list   ENTER to activate   activate   |
|                       | VNAV on AFCS panel, please note LNAV must be active for VNAV to engage          |
|                       | and the altitude selector must be set lower than the current altitude           |
| PLAY THE PASSENGER    | DATA   CABIN DISP->   adjacent to the desired announcement, PLAY->              |
| ANNOUNCEMENT          |                                                                                 |
| REQUEST GROUND        | DATA  SERVICES->  REQUST                                                        |
| POWER UNIT            | It will take a minute for a GPU to become available                             |